# BEACON 云平台快速启动手册

# BC-ECR-B

Beacon Global Technology

让我们把世界连起来

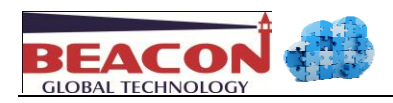

# Beacon Global Technology

# **BC-ECR-B**

# 云平台快速启动手册

# 目录

| <u>    :</u> | 如何使用 Beacon 云服务器                             | 2    |
|--------------|----------------------------------------------|------|
| <b>二:</b>    | PC 端具体配置步骤                                   | 5    |
| 三:           | 配置 BC-ECR-B 通讯模块                             | 7    |
| 四:           | 远程连接罗克韦尔 PLC                                 | . 15 |
| 五 <b>:</b>   | 远程连接 BEACON 网关                               | . 16 |
| 六:           | STEP 7 远程连接西门子 PLC                           | . 16 |
| 八:           | 安卓手机平板通过 BEACON 云访问 BEACON 网关.AB,西门子,施耐德 PLC | . 18 |
| 联系           | 系我们                                          | . 20 |

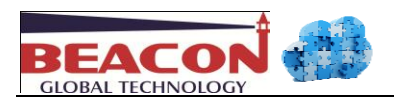

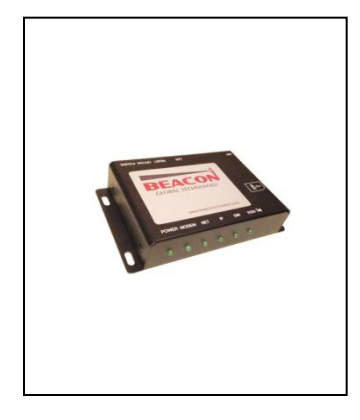

Beacon Global Technology 致力于推动制造业信息化的普及,促进工业互联网技术的发展。凭借 20 多年积累的丰富的行业经验和专业技术能力,结合最新的云端平台技术,移动互联网技术以及信息通讯技术,秉持以客户为导向的原则,为制造企业提供一流的产品、领先的解决方案以及完备的服务支持。

协助全球很多国际性公司及设备维护公司远程监测 / 维护 / 控制 / 调试设备,可以第一时间获得设备运行情况及制定技术方案,节约公司大量的时间和成本,提高运营效率,更可多国多地即时数据同时调用及比对,为公司管理层制定政策提供详实信息。其在全球设立的 Beacon 云服务器,为各行业客户提供稳定迅速的服务。

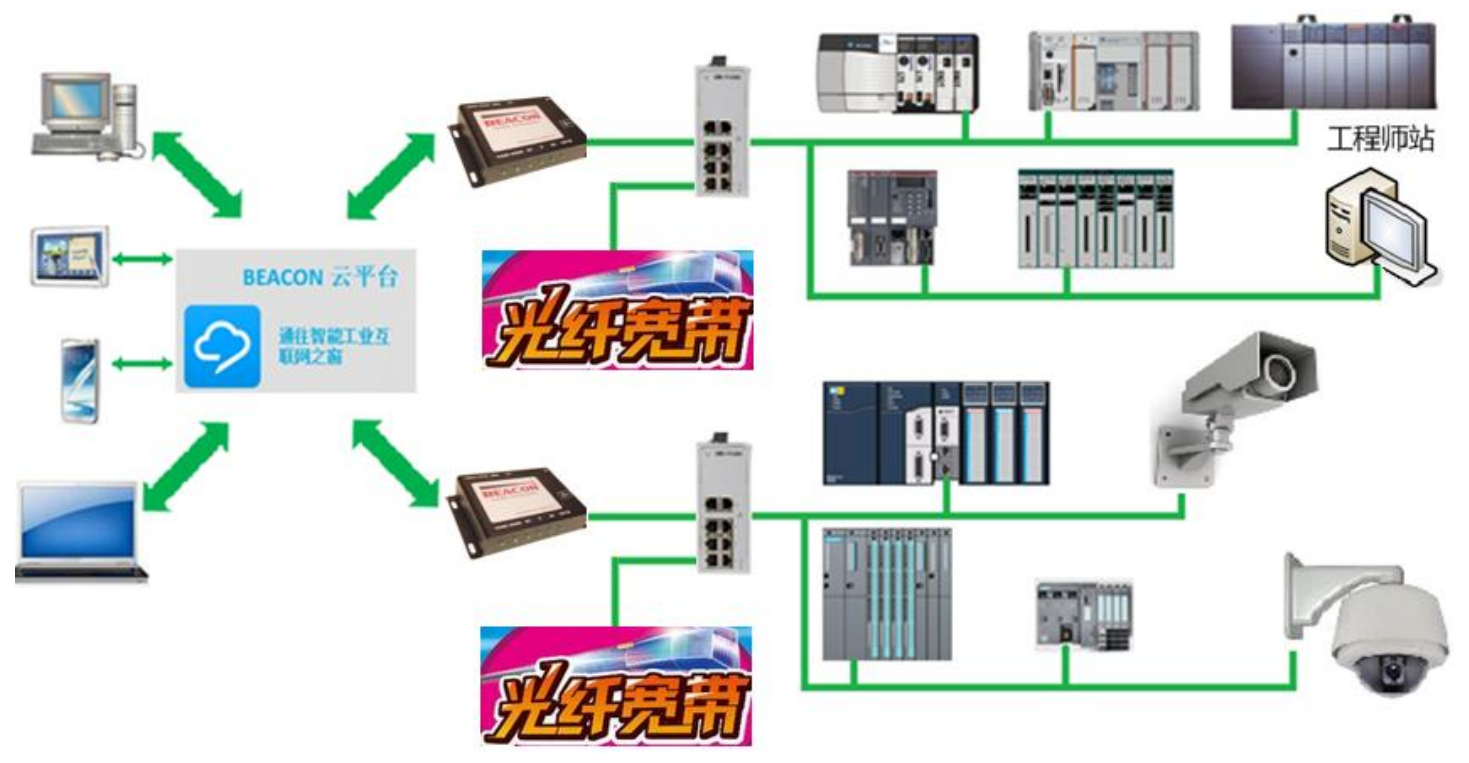

# 一: 如何使用 Beacon 云服务器

1.1 使用浏览器打开 Beacon Global Technology 官方主页: <u>http://www.beaconglobaltech.com/</u>
 选择 Beacon 云平台入口或选择 Beacon 云平台图片,点击后进入

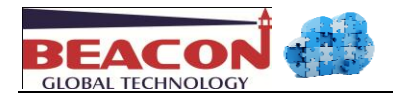

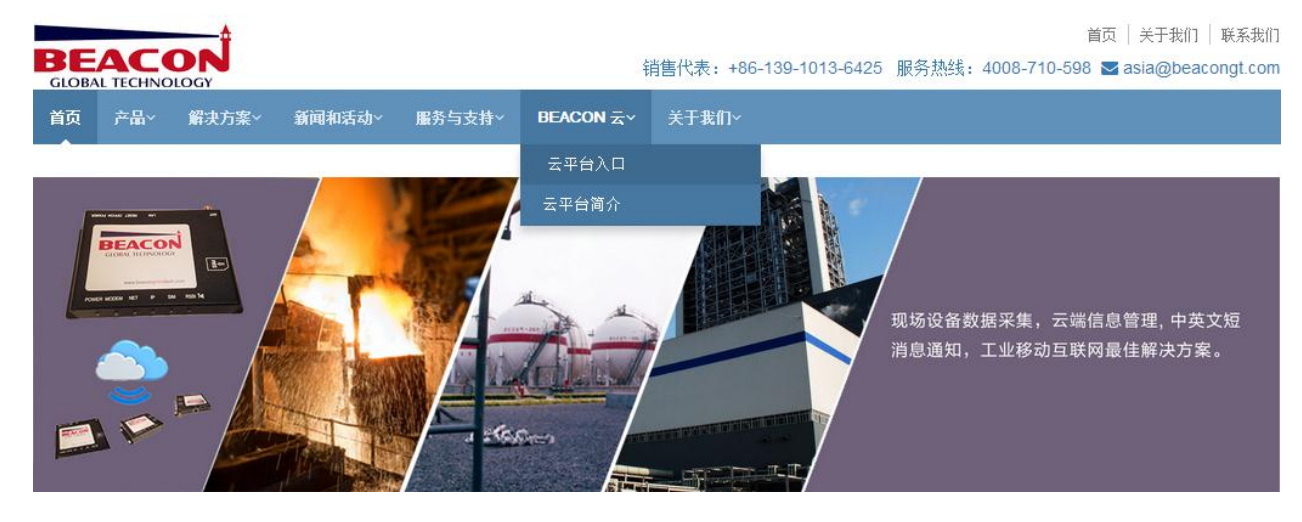

# 1.2 进入后登录用户账户,新用户要选择 Sign up for a new account 注册一个新用户。

| Sign in to your account    | Sign up for a new account |                |                                    |
|----------------------------|---------------------------|----------------|------------------------------------|
| Account                    | Account *                 |                | length 6~24<br>letters and numbers |
| Password                   | Password *                |                | length 6~24<br>letters and numbers |
|                            | Confirm<br>Password *     |                | confirm your password              |
| Sign in                    | Email *                   |                | example:<br>example@outlook.com    |
|                            | Description               |                | description<br>for your account    |
| Sign up for a new account  | IMEI Code                 |                | enter device IMEI code             |
| Can't access your account? |                           | Create account |                                    |

带星号为必须填写内容。

| Status        | Network               | Advanced | Administrator |
|---------------|-----------------------|----------|---------------|
|               |                       |          |               |
| Up Time :     | 0day : 21h : 56m : 2s |          |               |
| System Time : | 2016-02-03 10:01:14   |          |               |
| IMEI :        | 3586                  |          |               |

注册新用户需要注意的事项:需要提供 BEACON 智能通讯设备的 IMEI 码,填写正确的 IMEI 码为创建云平台账户 的必要条件,每个 IMEI 码只能注册一次。拿到 BEACON 智能通讯设备后(本案例采用 BC-ECR-B 模块),从产品 背(侧)面的标签上或者从 BC-ECR-B 配置网页里面可以查看到 IMEI 码。

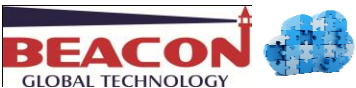

注意: 注册完成后,云平台会提示等待几分钟系统建立账户, <u>bgt.cloud@beacongt.com</u>云平台管理系统会发送到 注册邮箱里面一封邮件(用户的电子邮件需要官方电子邮件接收,否则将无法验证帐户),这个邮件需要用户激活, 验证注册邮箱真实有效,用以找回密码和确认身份。一些电子邮件系统可能会认为是垃圾邮件,请正确保存好这 封邮件。

然后,您就可以登录您的云平台帐户了。

下一步,选择增加设备,增加设备是指增加 BC-ECR-B 模块或者增加与 BC-ECR-B 模块连接的电脑,手机等。

| BEACO         | Ĵ                |                                        |                                          |
|---------------|------------------|----------------------------------------|------------------------------------------|
|               | My Device Add I  | Device Certifica                       | nte Files Connections My Account         |
|               | Add A New Device | Add PC client                          |                                          |
| Device name * |                  | length within 24<br>letters or numbers | Device name *: 任意,例如 AB                  |
| Description   |                  | lenath within 32                       | <b>Description</b> :任意,描述这个设备。           |
| IMEI code *   |                  | device IMEI code                       | IMEI code *: BC-ECR-B 设备的编码              |
| LAN IP *      |                  | device LAN IP                          | LAN IP *:BC-ECR-B 设备 IP 地址               |
| LAN mask *    |                  | device LAN mask                        | LAN mask *: BC-ECR-B 设备子网掩码              |
|               | Add              |                                        | Add:添加该设备-可以添加 255 台设备,特殊用<br>申请添加更多个设备。 |

添加设备完成后,还要添加一台电脑客户端,点击 Add PC client,注册连接云端的电脑。

| 5 / 10      | Add A PC Client | Add new device                         |                                    |
|-------------|-----------------|----------------------------------------|------------------------------------|
| PC name *   |                 | length within 24<br>letters or numbers | PC name *:任意。例如 QT                 |
| Description |                 | length within 32                       | <b>Description</b> :任意,描述这台电脑或者手机。 |
|             | Add             |                                        | Add:添加该 PC 或者手机,平板-可以添加 10 个客户端    |

如果需要多个电脑,手机,平板连接这个设备,可以创建多个电脑客户端或手机客户端,最多支持 10 个客户端。 下一步,点击 Certificate Files 证书文件,可以看到生成的两个证书,一种是 BC-ECR-B 设备的 1204\_AB.tar.gz,证书。 一种是电脑 OpenVPN 软件 1204 QT.tar.gz 需要的证书。

| Certificate Fi | les Connections My Account                                    |                                                           |
|----------------|---------------------------------------------------------------|-----------------------------------------------------------|
|                | Certificate Files Download                                    |                                                           |
|                | 1204_AB.tar.gz 🗲 — — — —                                      | ◆点击可以下载证书                                                 |
|                | 1204_QT.tar.gz 🔶 — — — — —                                    | ●点击可以下载证书                                                 |
| 新建下载任务         | ×                                                             | 新建下载任务 ×                                                  |
| <b>网址:</b> h   | ttp://www. <b>beaconglobaltech.com</b> /cloudmgmt/user/userca | 网址: http://www.beaconglobaltech.com/cloudmgmt/user/userca |
| 名称: 🚺          | 204_AB.tar <mark>.gz</mark> 压缩文件 3 KB                         | 名称: 1204_QT.tar.gz 压缩文件 3 KB                              |
| 下載到: 〇         | ≳\Users\Administrator.ZGC-20131 剩4.97 GB ▼ 浏览                 | 下载到: C:\Users\Administrator.ZGC-20131 剩4.97 GB 🔻 浏览       |
| 👔 使用迅雷         | 下載 ≫ 直接打开 下載 取消                                               |                                                           |

# 二: PC 端具体配置步骤

在电脑上安装 OpenVPN 开源软件,拷贝证书到 OpenVPN

2.1 OpenVPN 软件的作用

OpenVPN 软件作用是使用认证和密钥连接到 Beacon 云平台。

注册完成后,可以从我的账户里面下载 OPEN VPN 软件。根据系统是 32 位还是 64 位来选择对应的安装软件。

| y Device                                                  | Add Device | Certificate Files | Connections     | My Account                     |          |
|-----------------------------------------------------------|------------|-------------------|-----------------|--------------------------------|----------|
|                                                           |            |                   |                 |                                |          |
|                                                           |            |                   | Account :       | QT6                            |          |
|                                                           |            |                   | VPN server :    | 112.126.82.201                 |          |
|                                                           |            |                   | VPN port :      | 1204                           |          |
| Bytes transfer : 269888 bytes sent, 206551 bytes received |            |                   |                 |                                | received |
|                                                           |            |                   | PC clients :    | 4 / 10                         |          |
|                                                           |            |                   | Description :   | 15910883727                    | change   |
|                                                           |            |                   | Email :         | jason.qin@beacongt.com         | change   |
|                                                           |            |                   |                 | change your password ?         |          |
|                                                           |            |                   | VPN Download:   | Win7 (or higher) 32bit         |          |
|                                                           |            |                   |                 | thin (of higher) orbit         |          |
|                                                           |            |                   |                 |                                |          |
| 新建                                                        | 書下载任务      |                   |                 |                                | $\times$ |
|                                                           | 网北: htt    | p://www.beac      | onglobaltech.c  | om/openypn/64bit/open          |          |
|                                                           | 1.1.1      | pi// minibeac     | ongrobancenne   | on open physical open          | (p)      |
|                                                           | 名称: op     | envpn-install-    | 2.3.8-I601-x86  | <mark>64</mark> .exe 软件 1.72 M | ИВ       |
|                                                           |            |                   |                 |                                |          |
| T                                                         | ▶載到: C:\   | Users\Admin       | istrator.ZGC-20 | 131 剩4.88 GB 🔻 浏               | 5        |
| 1                                                         |            |                   |                 |                                |          |
|                                                           | 使用迅雷下      | <u>載</u> ≫        | 直接打法            | 开 下 载                          | 取消       |
|                                                           |            |                   |                 |                                |          |

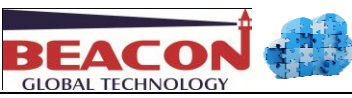

2.2 OpenVPN 安装和证书拷贝

安装 OpenVPN, 要全部勾选可安装的选项, 默认安装路径就可以。

| O OpenVPN 2.3.6-I001 Setup                                                                                                    | OpenVPN 2.3.6-I001 Setup                                                                                                    |
|----------------------------------------------------------------------------------------------------|----------------------------------------------------------------------------------------------------|
| Choose Components<br>Choose which features of OpenVPN 2.3.6-I001 you want to<br>install.                                                         | Choose Install Location<br>Choose the folder in which to install OpenVPN 2.3.6-I001.                                                                                                 |
| Select the components to install/upgrade. Stop any OpenVPN processes or the OpenVPN<br>service if it is running. All DLLs are installed locally. | Setup will install OpenVPN 2.3.6-I001 in the following folder. To install in a different folder,<br>click Browse and select another folder. Click Install to start the installation. |
| Select components to install:                                                                                                    | Destination Folder C:\Program Files\OpenYPN Browse                                                                                                    |
| Space required: 4.9MB Position your mouse over a component to see its description.                                                               | Space required: 4.9MB<br>Space available: 6.0GB                                                                                                    |
| Nullsoft Install System v2,46-101                                                                                                    | Nullsoft Install System v2.46-101                                                                                                    |

安装完成后,解压缩 1204\_QT.tar.gz 这个压缩包,解压后会产生下面 4 个文件。

| 名称             | 修改日期           | 类型            | 大小   |
|----------------|----------------|---------------|------|
| 🔄 1204_QT.crt  | 2016/2/2 10:12 | 安全证书          | 4 KB |
| 🔊 1204_QT.key  | 2016/2/2 10:12 | 注册表项          | 1 KB |
| Ω 1204_QT.ovpn | 2016/2/2 10:12 | OpenVPN Confi | 1 KB |
| 🔄 ca.crt       | 2016/2/2 10:05 | 安全证书          | 2 KB |

拷贝这 4 个文件到 OpenVPN 软件 C:\Program Files\OpenVPN\config 目录里面

| Q ↓ ↓ 计算机 ▶ 本地磁盘 (C:) ▶ Program Files ▶ OpenVPN ▶ config |                 |                |               |      |  |  |  |
|----------------------------------------------------------|-----------------|----------------|---------------|------|--|--|--|
| 文件(F) 编辑(E) 查看(V                                         | /) 工具(T) 帮助(H)  |                |               |      |  |  |  |
| 组织 ▼ 包含到库中                                               | ▼ 共享 ▼ 刻录 新建文件书 | ŧ              |               |      |  |  |  |
| ☆ 收藏夹                                                    | 名称              | 修改日期           | 类型            | 大小   |  |  |  |
| 🚺 下载                                                     | 📮 1204_QT.crt   | 2016/2/2 10:12 | 安全证书          | 4 KB |  |  |  |
| ■ 桌面                                                     | 1204_QT.key     | 2016/2/2 10:12 | 注册表项          | 1 KB |  |  |  |
| 🗐 最近访问的位置                                                | 🕥 1204_QT.ovpn  | 2016/2/2 10:12 | OpenVPN Confi | 1 KB |  |  |  |
|                                                          | 📮 ca.crt        | 2016/2/2 10:05 | 安全证书          | 2 KB |  |  |  |

然后鼠标右键点击图标,选择以管理员身份运行 OpenVPN 软件。

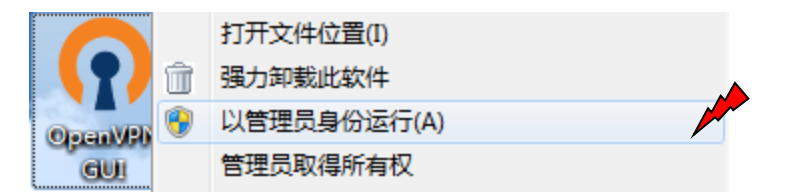

电脑右下角会出现 OpenVPN GUI 这个灰色的电脑图标,鼠标右键点击这个图标,选择 Connect,电脑图标就会变成绿色,说明已经电脑已经成功连接到 Beacon 云平台。然后再点击 Disconnect,可以从云平台离线。

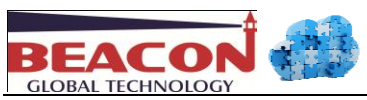

| <ul> <li> • </li> <li> • </li> <li> • </li> <li> • </li> <li> • </li> <li> • </li> <li> • </li> <li> • </li> <li> • </li> <li> • </li> <li> • </li> <li> • </li> <li> • </li> <li> • </li> <li> • </li> <li> • </li> <li> • </li> <li> • </li> <li> • </li> <li> • </li> <li> • </li> <li> •  </li> <li> •  </li> <li> •  </li> <li> •  </li> <li> •  </li> <li> •  </li> <li> •  </li> <li> •  </li> <li> •  </li> <li> •   </li></ul> | Connect<br>Disconnect<br>Show Status | OpenVPN GUI<br>Connected to: 1204_QT<br>Connected since: 2/3/2016 8:39 PM<br>Assigned IP: 10.168.4.6 |
|----------------------------------------------------------------------------------------------------|--------------------------------------|----------------------------------------------------------------------------------------------------|
| الله الم                                                                                                    | View Log<br>Edit Config              |                                                                                                    |
| 自定义                                                                                                    | Change Password<br>Settings          | € ≫                                                                                                  |
| EN 🔁 🕩 🔶                                                                                                    | Exit                                 | 自定义                                                                                                  |

# 三: 配置 BC-ECR-B 通讯模块

3.1 用浏览器打开 BC-ECR-B 的配置网页,地址为 https://192.168.0.1 注意:此处输入为 https://

HTTPS(全称: Hypertext Transfer Protocol over Secure Socket Layer),是以安全为目标的HTTP通道。即 HTTP下加入SSL层,HTTPS的安全基础是SSL,为此有专门的SSL芯片,因此加密的详细内容就需要SSL。它是 一个URI scheme(抽象标识符体系),句法类同http:体系。用于安全的HTTP数据传输。https:URL表明它使用 了HTTP,但HTTPS存在不同于HTTP的默认端口及一个加密/身份验证层(在HTTP与TCP之间)。提供了身份验 证与加密通讯方法,现在它被广泛用于万维网上安全敏感的通讯,例如交易支付方面。

默认用户名 admin,默认密码 admin.用户配置完成后可以自行修改。修改 Network 菜单里面的 WAN 口,修改的 IP 地址要与云平台注册的 BC-ECR-B 设备一致。必须填写 Default Gateway 默认网关。

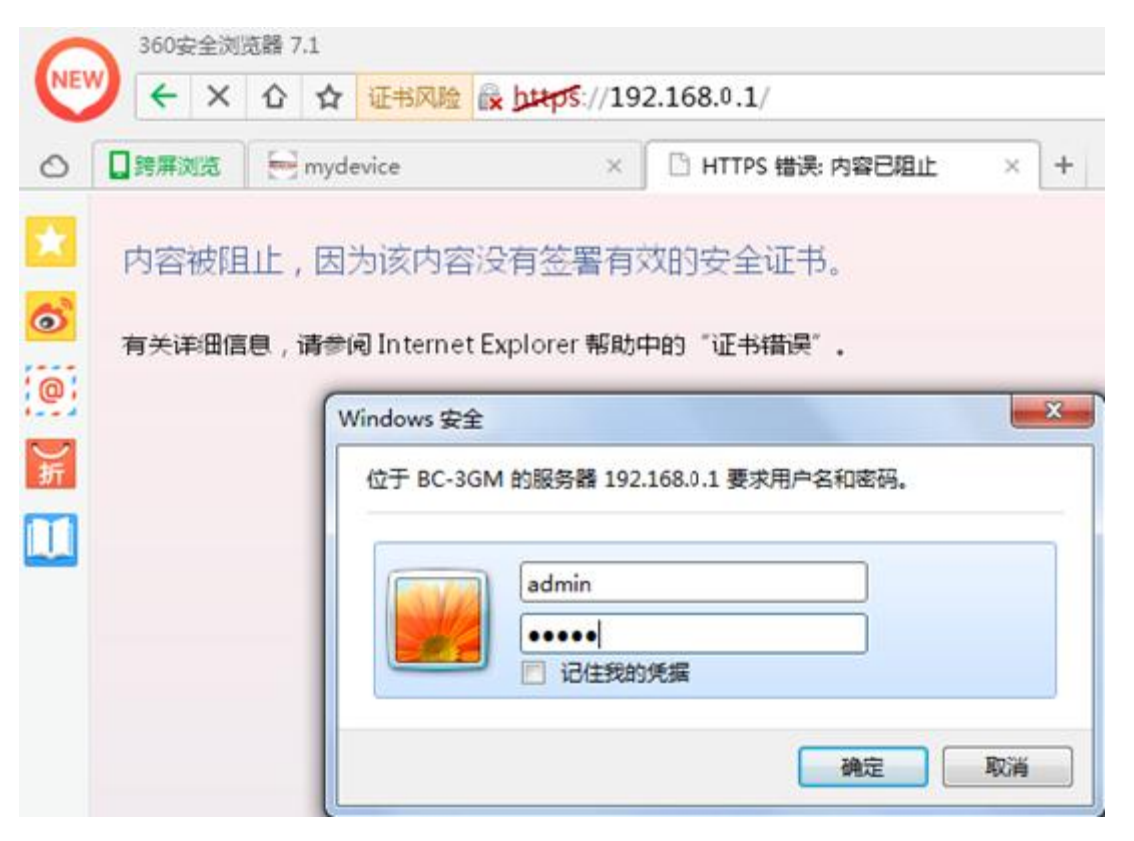

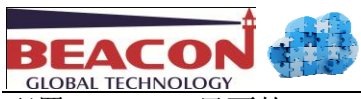

配置 BC-ECR-B 里面的 Network 菜单,选择 WAN。点击后选择运行模式, Ethernet==宽带有线外网模式(BC-ECR-B 不 支持选择 Mobile 模式)。选择 Ethernet 后,点击 Apply Changes.应用。

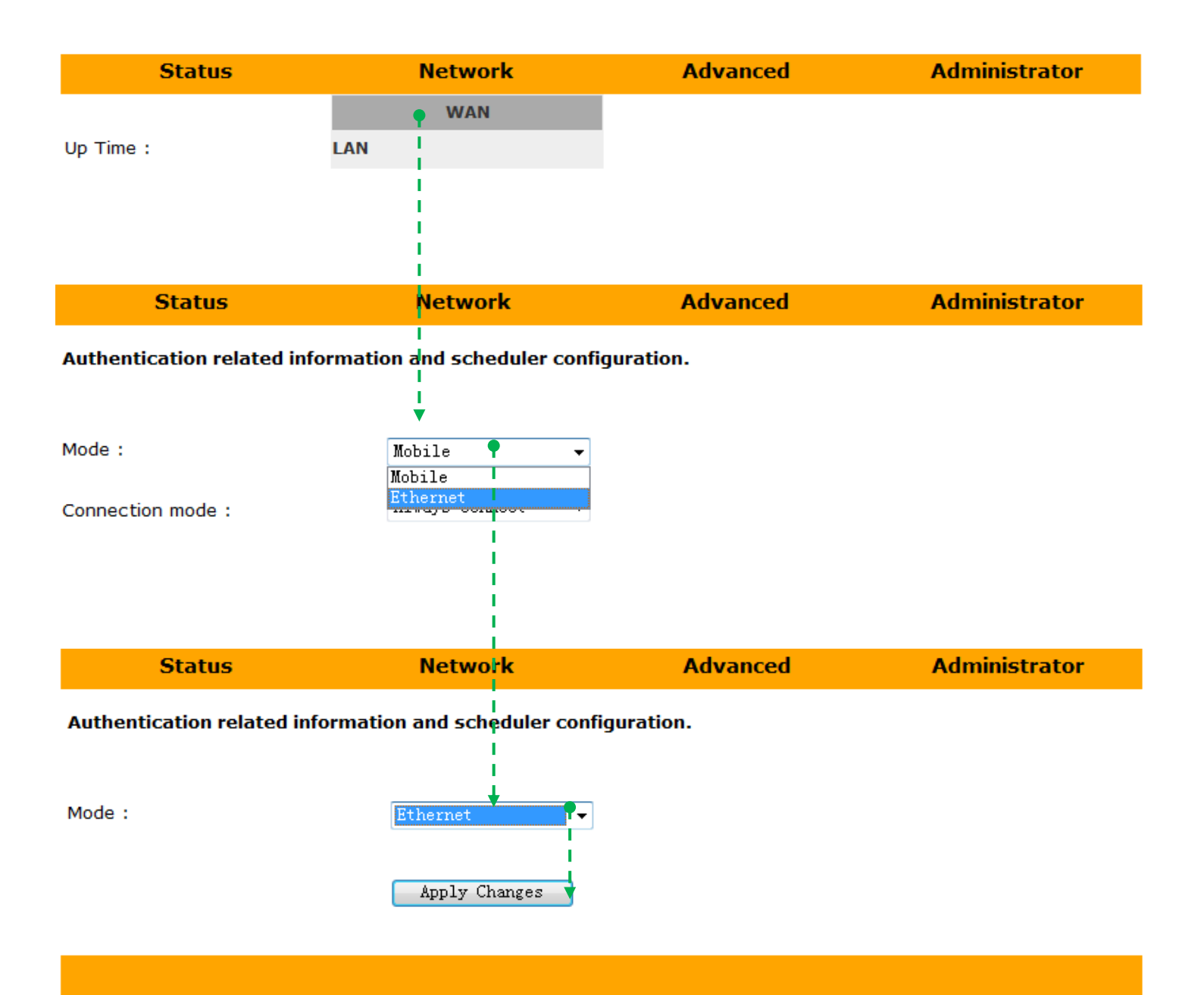

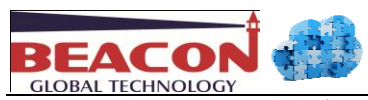

# 3.2 配置 LAN 口, 让设备可以上网。例如, 办公室的网络是 192.168.31.xxx 的网段, 分配给设备一个相同网段的 IP, 使用设备的 IP 地址 192.168.31.55 作为与之联网的关键。举例如下.PLC 和摄像头

| Status              | Network        | Advan            | ced          | Administrator |
|---------------------|----------------|------------------|--------------|---------------|
|                     |                |                  |              |               |
| Gateway IP :        | Static 💌       |                  |              |               |
| IP Address :        | 192.168.31.55  | >                |              |               |
| Subnet Mask :       | 255.255.255.0  |                  |              |               |
| Default Gateway :   | 192.168.31.1   |                  |              |               |
| DHCP :              | Disable 👻      |                  |              |               |
| DHCP Client Range : | 192.168.31.200 | - 192.168.31.250 | Show Client  |               |
| 1st DNS :           | 168.126.63.1   |                  |              |               |
| 2nd DNS :           | 168.126.63.2   |                  |              |               |
|                     | Assign IP by M | IAC              |              |               |
|                     | Mac Address :  |                  | IP Address : |               |

Add

Reset

| 費 HW Config - [SIMATIC 300(1) (配置) PNA]          |                    |        |                  |                  |                                                         |        |
|--------------------------------------------------|--------------------|--------|------------------|------------------|---------------------------------------------------------|--------|
| 🛄 站点(S) 编辑(E) 插入(I) PLC 视图(V) 选项(                | O) 窗口(W) 帮助(H)     |        |                  |                  |                                                         | _ & ×  |
| 🗅 😂 🔓 📓 🦏 🎒 🗎 🛍 🖻 🛯 🕯 📧 🗌 🖬                      | O (R0/S2.2)        |        |                  | 53               | 1                                                       |        |
| □ (0) VR                                         | 也址   PROFINET   同步 | 时间同步   | 属性 - Ethernet 接口 | PN-IO (R0/S2.2)  |                                                         | ×      |
|                                                  | : PN-IO            |        | 常规 参数            |                  |                                                         |        |
| 2 <b>CFU 315-2 PM/I</b><br><i>B1 MPI/DP</i> 设备名称 | (D): PN-IO         |        |                  |                  |                                                         |        |
| 12 PN-10<br>12 P1 编口 1                           |                    |        |                  |                  |                                                         |        |
| 3<br>4                                           |                    |        | IP that:         | 192. 168. 31. 3  | - 网关                                                    |        |
|                                                  | Ethernet           |        | 子网掩码 (B):        | 255. 255. 255. 0 | <ul> <li>(○ 不使用路田器 (0)</li> <li>(● 使用路由器 (0)</li> </ul> |        |
| · · · · · · · · · · · · · · · · · · ·            | : 0                |        |                  |                  | 地址(A) 192.168.                                          | .31.55 |
| 地址:                                              | 192.168.31.3       |        | 子网(S):           |                  |                                                         |        |
| 已联网                                              | : 是                | 属性(P). | 未连网              | -                |                                                         | 新建(ハ)  |
| 注释(C)                                            |                    |        | L'herne (1)      |                  |                                                         | 属性(R)  |
|                                                  |                    |        |                  |                  |                                                         | 刪除(L)  |
|                                                  |                    |        |                  |                  |                                                         |        |
|                                                  |                    |        | 确定               |                  |                                                         | 则消 帮助  |

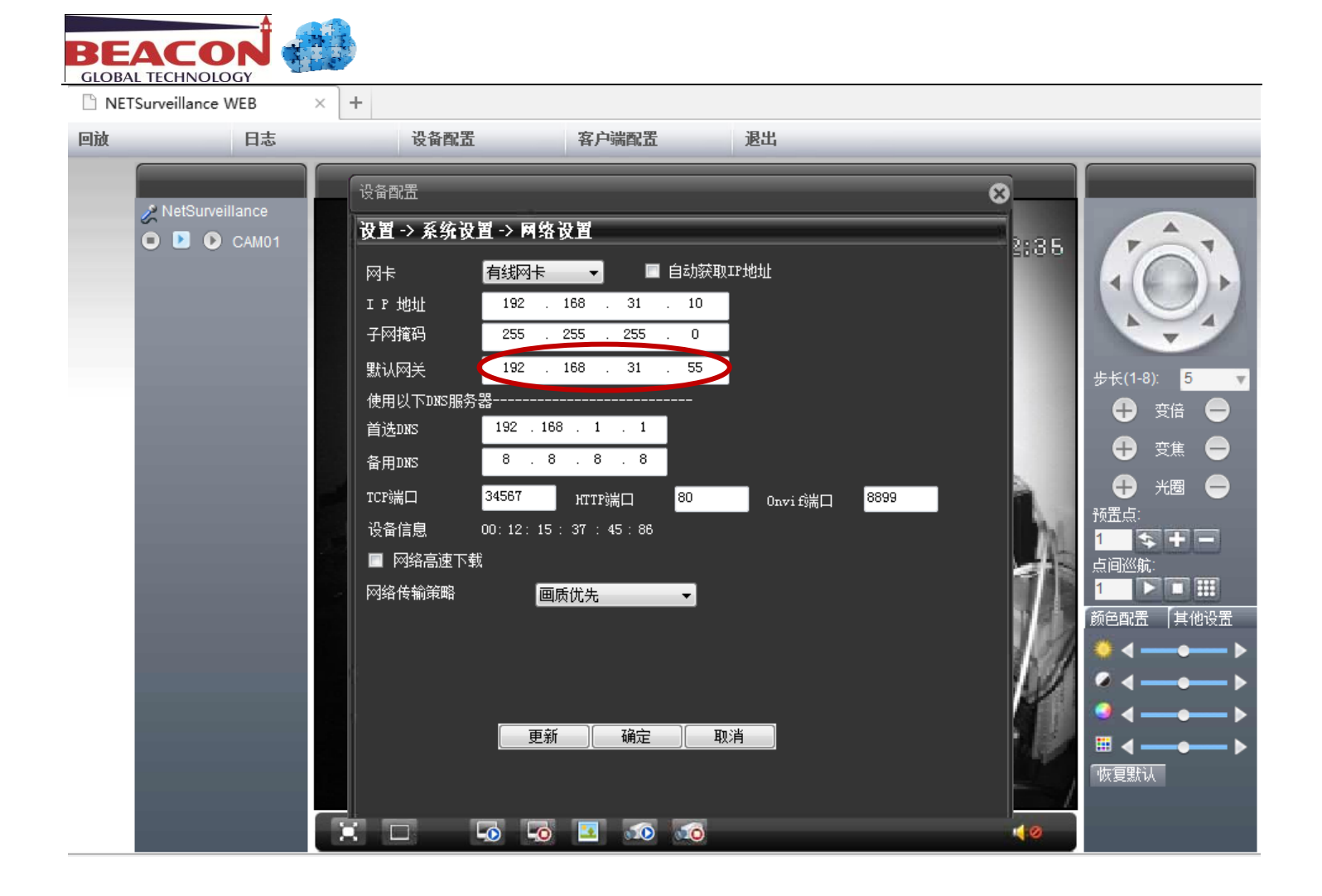

## 默认网关填写原则如下:举例说明

|                 | BC-ECR-B 模块   | AB_PLC         | BT 系列网关        | 西门子 PLC        | 施耐德 PLC        |
|-----------------|---------------|----------------|----------------|----------------|----------------|
| IP Address :    | 192.168.31.55 | 192.168.31.XXX | 192.168.31.XXX | 192.168.31.XXX | 192.168.31.XXX |
| Subnet Mask :   | 255.255.255.0 | 255.255.255.0  | 255.255.255.0  | 255.255.255.0  | 255.255.255.0  |
| Default Gateway | 192.168.31.1  | 192.168.31.55  | 192.168.31.55  | 192.168.31.55  | 192.168.31.55  |

BC-ECR-B 模块的 IP Address,与所连接设备的 Default Gateway 一致是相互连接的必备条件。

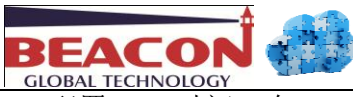

# 3.2 配置 NTP 时间,在 Advanced 高级选项里面选择 NTP.

| Status                     | Network             | Advanced     | Administrator |
|----------------------------|---------------------|--------------|---------------|
|                            |                     | Port Forward |               |
| Current Time :             | 2016 - 2 - 3        | 2MAC Filter  |               |
| Enable NTD client undate a |                     | IP Filter    |               |
| Enable NTP client update : | V                   | Dynamic DNS  |               |
| NTP Server :               | cn. ntp. org. cn    | DMZ          |               |
|                            | (GMT+08:00)Beijing, | Ch           | •             |
| Time Zone :                | Daylight saving 🔲   | Ping         |               |
|                            | Apply Changes       | OpenVPN<br>  |               |
|                            |                     |              |               |

配置 NTP 时间的左右是让 BC-ECR-B 通讯模块自动获取正确的时间,勾选 Enable NTP client update,在 NTP Server: 填写 cn.ntp.org.cn。通过填写自动对时地址就可以获取正确的时间,获取正确的时间信息后,BC-ECR-B 才能正常运行。如果 BC-ECR-B 在任意国家使用,可以填写相应的国家的授权时间。

|                   | Home           | Pool                           | Update                                 | About                              | Support                                                           |  |  |  |  |
|-------------------|----------------|--------------------------------|----------------------------------------|------------------------------------|-------------------------------------------------------------------|--|--|--|--|
| 区域[zone]          | 域名[Domain]     | 当前已措<br>[INTERN,<br>IP池[IP Poo | 提供的各国NTP服<br>ATIONAL NTP se<br>ol]     | 务器列表<br>erver list.]               |                                                                   |  |  |  |  |
| 中国[China]         | cn.ntp.org.cn  | [202.108.6.9<br>[120.25.108    | 95] [202.112.29.8<br>.11] [110.75.186. | 2] [110.75.190.<br>249] [110.75.18 | .198] [115.28.122.198] [182.92.12.11]<br>86.248] [110.75.186.247] |  |  |  |  |
| 中国台湾[ChinaTaiwan] | tw.ntp.org.cn  | [120.119.28                    | .1]                                    |                                    |                                                                   |  |  |  |  |
| 美国[America]       | us.ntp.org.cn  | [24.56.178.                    | 140] [131.107.13.                      | 100]                               |                                                                   |  |  |  |  |
| 新加坡[Singapore]    | sgp.ntp.org.cn | [139.162.20                    | .174] [103.11.14                       | 3.248]                             |                                                                   |  |  |  |  |
| 韩国[korea]         | kr.ntp.org.cn  | [218.234.23                    | .44] [211.233.40.                      | 78]                                |                                                                   |  |  |  |  |
| 德国[Germany]       | de.ntp.org.cn  | [131.188.3.3                   | 220] [131.188.3.2                      | 23]                                |                                                                   |  |  |  |  |
| 日本[Japan]         | jp.ntp.org.cn  | [133.243.23                    | 8.243] [157.7.152                      | 2.213]                             |                                                                   |  |  |  |  |

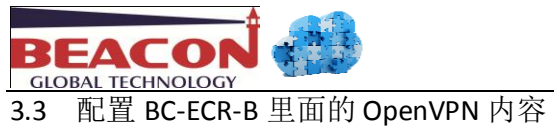

|             | Status                         | Network                 | Advanced                   | Administrator   |
|-------------|--------------------------------|-------------------------|----------------------------|-----------------|
|             | VPN Tunnel(OpenVPN)            |                         | Port Forward<br>MAC Filter |                 |
|             | DHCP (LAN) needs to be enabled | when using the VPN      | IP Filter                  |                 |
|             |                                |                         | Dynamic DNS                |                 |
|             | Server/Client :                | 🔘 Disable 🛛 💿 Client    | DMZ<br>NTP                 |                 |
|             | Connect Type :                 | Auto                    | Ping                       |                 |
|             | OpenVPN Start MSG :            | OVPN START              | OpenVPN                    |                 |
|             | OpenVPN Stop MSG :             | OVPN STOP               |                            |                 |
|             | OpenVPN Reconnect MSG :        | OVPN RECON              |                            |                 |
|             | System Restart MSG :           | SYSTEM RESTART          |                            |                 |
|             | Manager phone number :         | 1590883727              |                            |                 |
|             | Manager phone number :         |                         |                            |                 |
| Server/Clie | nt:选择 "Client"                 |                         |                            |                 |
| Connect Ty  | pe 选择 "Auto"                   |                         |                            |                 |
| BC-ECR 不支   | 支持使用 Manual 模式,不支              | 支持通过短消息启z               | 劫/停止/重新连接 VPN 朋            | G务器/重启 BC-ECR-B |
|             | Reconnect Interval :           | 0 hours 0 is            | s disable 72 hours maximum |                 |
|             | Interface Type :               | TUN                     |                            |                 |
|             | Protocol :                     | UDP                     |                            |                 |
|             | Authorization :                | TLS (Disable tls-a      | uth)                       |                 |
|             | Encryption cipher :            | © None<br>◎ AES-128-CBC | Ise Default ○ AES-192-CBC  | © AES-256-CBC   |
|             | TLS Renegotiation Time :       | 0                       |                            |                 |
|             | LZO Compression :              | Disabled ON             | one 🔘 Enabled 💿 Adapti     | ve              |
| Reconnect   | Interval 选择 0                  |                         |                            |                 |
| Encryption  | cipher-选择 Use Default          |                         |                            |                 |
| TLS Renego  | otiation Time 选择 0             |                         |                            |                 |
| LZO Compr   | ession-选择 Adaptive             |                         |                            |                 |

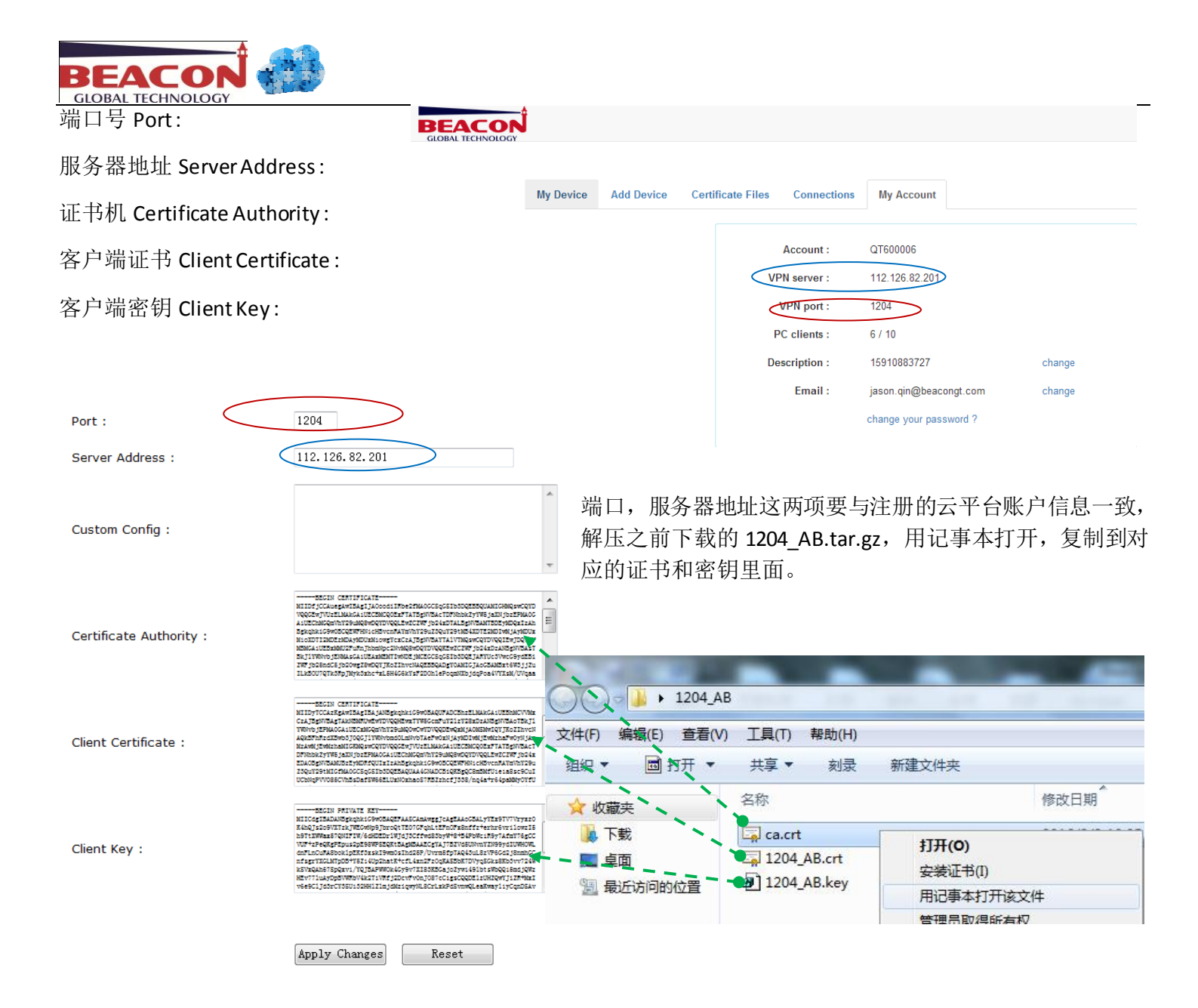

配置完成后,点击 Apply Changes,确认修改。返回主页面,查看连接信息。

注意事项:拷贝证书1204\_AB.crt内容,

用记事本打开这个证书,选择如下部分粘贴,其余不要粘贴过去。

-----END CERTIFICATE-----

返回到 BC-ECR-B 云通信模块 Status 状态,可以观察如下信息。

| bs://192.108.91.99 /nome.asb                     |                                                        | 00                         | ▲ 「 」 「 」 」 「 」 」 ● ● |
|--------------------------------------------------|--------------------------------------------------------|----------------------------|-----------------------|
| × https://192.168.31.55                          | × +                                                    |                            |                       |
| Status                                           | Network                                                | Advanced                   | Administrator         |
| Up Time :                                        | 1day : 10h : 40m : 569                                 | s                          |                       |
| System Time :                                    | 2016-02-03 22:46:06                                    | 5                          |                       |
| IMEI :                                           | 358 71                                                 |                            |                       |
| Firmware Version :                               | 1.1.59-S [2015081117                                   | 31]                        |                       |
| HSPA Module Version :                            | LISA-U200-02S-01                                       |                            |                       |
| Area Information :                               | LAI(46001), LAC(a0f4)                                  | , CELLID(842975)           |                       |
| Network Registration :                           |                                                        |                            |                       |
| Network :                                        |                                                        |                            |                       |
| PIN Status :                                     | PIN request deactivate                                 | ed                         |                       |
| Signal Level :                                   |                                                        |                            |                       |
| WAN (Modem Router) :                             | Connected                                              | 7250 //0.400 0.000 0.0157  |                       |
| OpenVPN Tunnel :<br>OpenVPN Server Assigned IP : | IP:10.20.14.93 (UP:<br>Connected<br>10.168.4.14<br>云端服 |                            | Noytes), 苋带可以上网       |
| LAN :                                            | IP: 192.168.31.55 (Up                                  | : 510537 KBytes, Down : 16 | 548865 KBytes)        |

让 BC-ECR-B 的以太网口 192.168.31.55 通过交换机连接 BEACONG 网关 192.168.31.35, 西门子 PLC 192.168.31.3, 罗克韦尔 PLC192.168.31.12.

本地连接 8 网络 20 TAP-Windows Adapter V9

电脑首先要连接互联网,运行 OpenVPN 软件,点击连接后,会出现 TAP-Windows Adapter V9.Ping 各个设备的 IP 地址,可以看到如下设备。 可以在网页里面直接输入以上 3 个 IP 地址,同样可以直接在浏览器里面 打开设备信息或者用程序直接连接,上下载程序,上位机画面可以直接访 问到远程的 PLC, 网关。

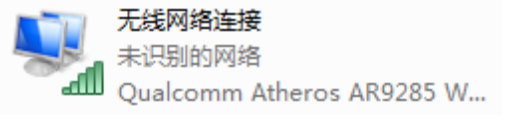

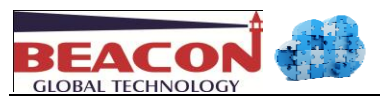

# 四:远程连接罗克韦尔 PLC

罗克韦尔 PLC 的 IP 地址是 192.168.2.12,上文提到可以 Ping 通,接下来打开 RSLinx Classic 软件。

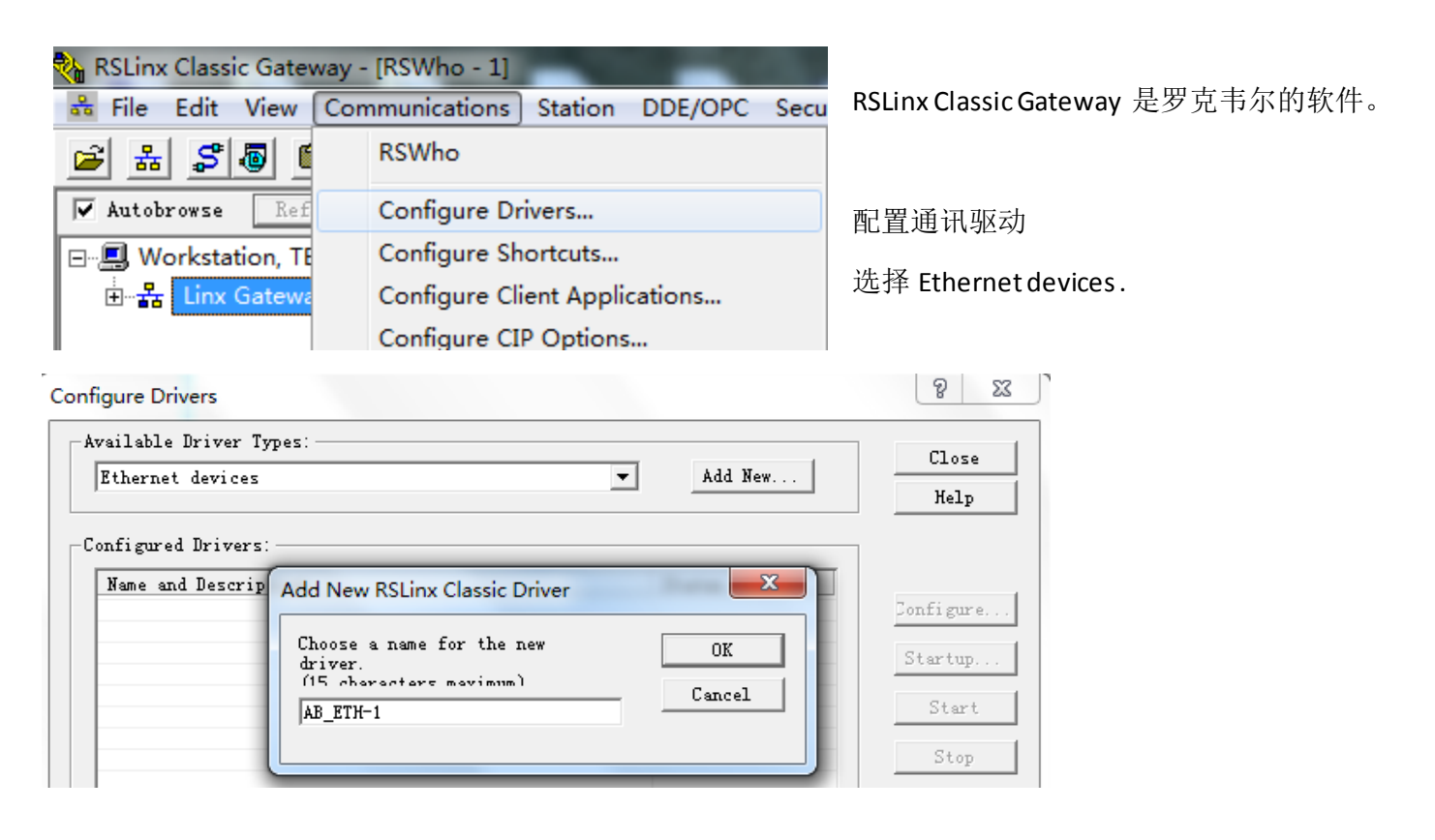

| Conf | figure drive | er: AB_ETH-1                    | S X     |
|------|--------------|---------------------------------|---------|
| St   | ation Mapp   | ing                             |         |
|      | Station      | Host Name                       | Add New |
|      | 0            | 192. 168. 2. 12                 | Delete  |
|      | 63           | Driver                          |         |
|      |              |                                 |         |
|      |              |                                 |         |
|      |              |                                 |         |
|      |              |                                 |         |
|      |              |                                 |         |
|      |              |                                 |         |
|      |              |                                 |         |
|      |              |                                 |         |
|      |              |                                 |         |
|      |              |                                 | tent    |
|      |              | · · · · · · · · · · · · · · · · |         |

输入要连接的罗克韦尔 PLC 的 IP 地址,点击确定。 接着就能扫描到 PLC 的 EN2T 和背板下面的模块。通过这个路径 可以上下载程序,组态 RSLinx OPC 等操作。

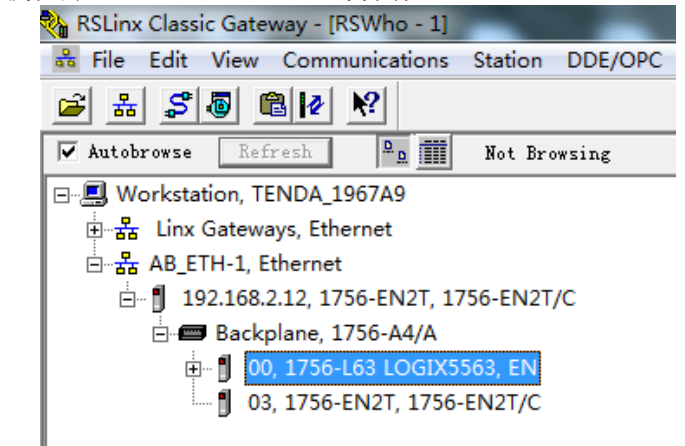

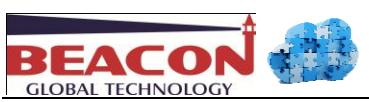

# 五:远程连接 BEACON 网关

BEACON 网关的 IP 地址是 192.168.31.35,上文提到可以 Ping 通,可以直接在 Google 浏览器里面直接输入这个 IP 地址,打开 BEACONG 网关配置页面,可以向正常用网线一样配置 BEACON 网关。

| BT-EN-PNA-S ×                                             | BT-EN-PNA-S ×        |                   |  |  |  |  |  |  |  |
|-----------------------------------------------------------|----------------------|-------------------|--|--|--|--|--|--|--|
| ← → C 🗋 192.168.31.35/index.asp                           |                      |                   |  |  |  |  |  |  |  |
| BEACON<br>GLOBAL TECHNOLOGY EtherNet/IP - Profinet Device |                      |                   |  |  |  |  |  |  |  |
| 🖨 Home                                                    | Home / Module Status |                   |  |  |  |  |  |  |  |
| ∰ Module ✓                                                |                      |                   |  |  |  |  |  |  |  |
| EtherNet/IP Server                                        | Modulo Namo          |                   |  |  |  |  |  |  |  |
| EtherNet/IP Client                                        | Module Name          | DI-EN-PNA-S       |  |  |  |  |  |  |  |
|                                                           | E1: IP Address       | 192.168.2.205     |  |  |  |  |  |  |  |
| ProfiNet IO Device                                        | E1: MAC Address      | 00:1E:94:02:91:FB |  |  |  |  |  |  |  |
|                                                           | E2: IP Address       | 192.168.31.35     |  |  |  |  |  |  |  |
|                                                           | E2: MAC Address      | 00:1E:94:02:91:FC |  |  |  |  |  |  |  |

# 六: STEP 7 远程连接西门子 PLC.

西门子 PLC 的 IP 地址是 192.168.31.3, 上文提到可以 Ping 通, 直接打开 STEP 7 软件,不用扫描下载的以太网节 点,直接点击连接,就可以连接好,可以在线修改程序,上下载程序等。

| -   | NetPro -           | [BEACO     | N_BT_EN     | _PNA_S | (连接状) | 态) C: | \Progr | am File | es (x86)\. | \BT_EN_PN | IA ONLINE] |
|-----|--------------------|------------|-------------|--------|-------|-------|--------|---------|------------|-----------|------------|
|     | 网络(N)              | 编辑(E)      | 插入(I)       | PLC    | 视图(V) | 选项(   | P) 窗[  | □(W)    | 帮助(H)      |           |            |
| Ē   |                    | <b>a</b> 1 |             |        | 8 3   | 8     | D 🖻    | ! №     | ?          |           |            |
|     | IDT (1)            |            |             |        |       |       |        |         |            | 1         |            |
| 1   | MPI(I)<br>MPT      |            |             |        |       |       |        |         |            |           |            |
|     |                    |            |             |        |       |       |        |         |            |           |            |
| ]   | Etherne            | t(1)       |             |        |       |       |        |         |            |           |            |
| - 4 | lndustr            | ial Et     | hernet      |        |       | _     | _      |         |            |           |            |
|     | Stherne            | t (2)      | I           |        |       |       |        |         |            |           | I          |
|     | Industr            | ial Et     | hernet      |        |       |       |        |         |            |           |            |
|     | DORIDI             | (a / 1 )   |             |        |       |       |        |         |            |           |            |
| 1   | PROFIBU<br>PROFIBU | S(I)<br>S  |             |        |       |       |        |         |            |           |            |
|     |                    | -          |             |        |       |       |        |         |            |           |            |
| Π.  |                    |            |             |        |       |       |        |         |            |           |            |
|     |                    | SIMATI     | C 300()     | 1)     |       |       |        |         |            |           |            |
|     |                    | CPU MPI/   | DF FN-IC CP |        |       |       |        |         |            |           |            |
|     |                    | PN/DP      |             |        |       |       |        |         |            |           |            |
|     |                    | 2          |             |        |       |       |        |         |            |           |            |
|     |                    |            | _           |        |       |       |        |         | _          |           |            |
|     |                    | p8.        | tg-         |        | 1     | k k   | ogtg-  |         |            | 1         | bgtg-      |
|     | 4                  | pn         | 3           |        | - P   | ŗ     | on35   | _       |            | ·         | pn36       |
|     |                    |            |             |        |       |       |        |         |            |           |            |

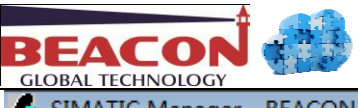

| _BT_EN_PNA_S                                                                    |
|---------------------------------------------------------------------------------|
| 视图(V) 选项(O) 窗口(W) 帮助(H)                                                         |
| 💼   🗣 🇣 🏗 🏥   🛍   🗇 / 天过滤> 💽 🍸   🞇 😂   🖷 🗖   📢                                  |
| \Program Files (x86)\Siemens\Step7\S7Proj\BT_EN_PNA                             |
| SIMATIC 300(1) ••• MPI(1) ••• PROFIBUS(1) ••• Ethernet(1) ••• Ethernet(2)       |
| BEACON_BT_EN_PNA_S C:\Program Files (x86)\Siemens\Step7\S7Proj\BT_EN_PNA_ONLINE |
| BEACON BT_EN PNA_S     BEACON BT_EN PNA_S     SIMATIC 300(1)                    |
|                                                                                 |

| Ether                  | aet(1):     | PR              | OFINET        | -IO-Sys          | tem (100         | ))           |             |      |            |       |          |
|------------------------|-------------|-----------------|---------------|------------------|------------------|--------------|-------------|------|------------|-------|----------|
|                        | <u>نی</u> ا | 视/1             | 修改 - 〕        | INPUT 1          | 6 Byte           | - (R-/S1)    |             |      |            |       | ×        |
| (2) bgtg=<br>(3) bgtg= | 通过<br>路径    | 分配<br>(P)       | 的 CPU<br>BEAC | 「服务进<br>CON_BT_E | 入在线状<br>N_PNA_S' | 达<br>SIMATIC | 300 (1) \CP | ប 31 | 15-2 PN/DP |       |          |
|                        |             | 1               | 地址            |                  | 符号               |              | 显示格式        | 状    | 态值         | 修改数值  | -        |
|                        | 1           |                 | I             | 192.0            |                  |              | BIN         |      | 2#1        |       |          |
|                        | 2           |                 | I             | 192.1            |                  |              | BIN         |      | 2#1        |       |          |
|                        | 3           |                 | I             | 192.2            |                  |              | BIN         |      | 2#1        |       |          |
|                        | 4           |                 | I             | 192.3            |                  |              | BIN         |      | 2#1        |       |          |
|                        | 5           |                 | I             | 192.4            |                  |              | BIN         |      | 2#1        |       |          |
|                        | 6           |                 | I             | 192.5            |                  |              | BIN         |      | 2#1        |       |          |
|                        | 7           |                 | I             | 192.6            |                  |              | BIN         |      | 2#1        |       |          |
|                        | 8           |                 | I             | 192.7            |                  |              | BIN         |      | 2#1        |       |          |
|                        | 9           |                 | I             | 193.0            |                  |              | BIN         |      | 2#1        |       | <b>.</b> |
|                        | X           |                 | -<br>行无效      | ξ(0)             | 创                | €用 №5 更      | <br>[新强制符号  |      |            | ,     |          |
|                        | ┌有夠         | 条件 <sup>1</sup> | 地运行           |                  | 口立即              | 运行——         |             |      |            |       |          |
|                        |             | 监视              | (M)           |                  | 60.              | 状态值(3        | 3)          |      | 启用外设输出     | L (E) |          |
|                        |             | 修改              | (F)           |                  | <b>A</b> ₽       | 修改值()        |             |      | [/0 显示(D)  |       |          |
|                        | <u>Q</u>    | 触发              | [器(T)]        |                  |                  |              |             |      | ¢          | 〉运行   |          |
|                        |             | 关闭              | ]             |                  |                  |              |             |      |            |       | b        |

备注:本文中提到的 BEACON 智能工业网关 BT-EN-PNA 的具体使用方法,可以参考该产品的说明书。

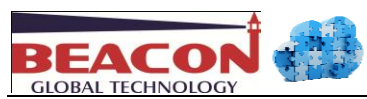

# 八:安卓手机平板通过 BEACON 云访问 BEACON 网关.AB,西门子,施耐德 PLC

# 安卓系统可以通过豌豆荚或者应用商店下载,安装。通过 BEANCON 云账户分配一个许可给手机。

| 4G LTE ,1111' | Ø1111² 🔯                                                  | 0.0K/s 😳 15:11    | 7 / 10      | Add A PC Client | Add new device                         |   |
|---------------|-----------------------------------------------------------|-------------------|-------------|-----------------|----------------------------------------|---|
| ←             | openvpn                                                   | ×Q                | PC name *   | QTAndroid       | length within 24<br>letters or numbers |   |
| 相关搜           | 索:易联 ovpn 赛风 旗鱼                                           | 寻路                | Description |                 | length within 32                       |   |
|               |                                                           |                   |             | Add             |                                        |   |
|               | OpenVPN客户端                                                | 打开                |             |                 |                                        |   |
|               | OpenVPN客户端<br>26 万人安装 2.2MB<br>OpenVPN Connect is the off | he official full… |             | 1204_QTAndroi   | d.tar.gz                               | ( |

解压缩下载的文件,将解压缩的文件拷贝到手机的目录里面。

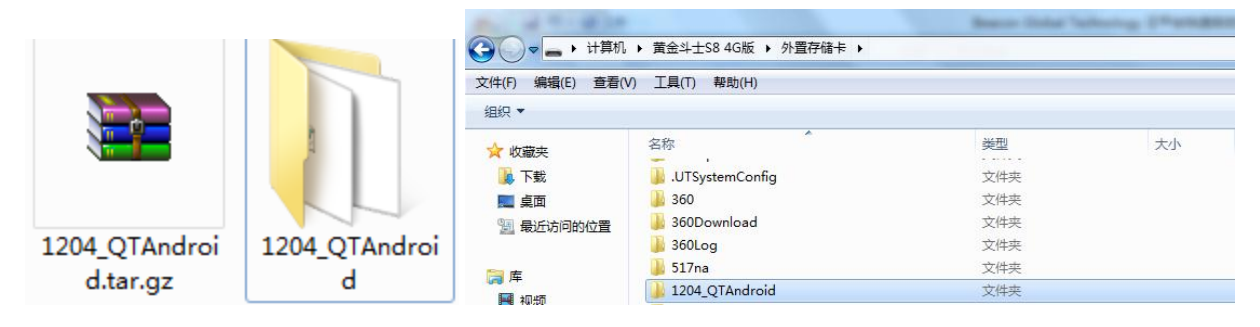

打开手机的 OPENVPN 软件,选择右上角 3 个冒号,点击导入文件,点击连接,连接到 BEACON 云平台。

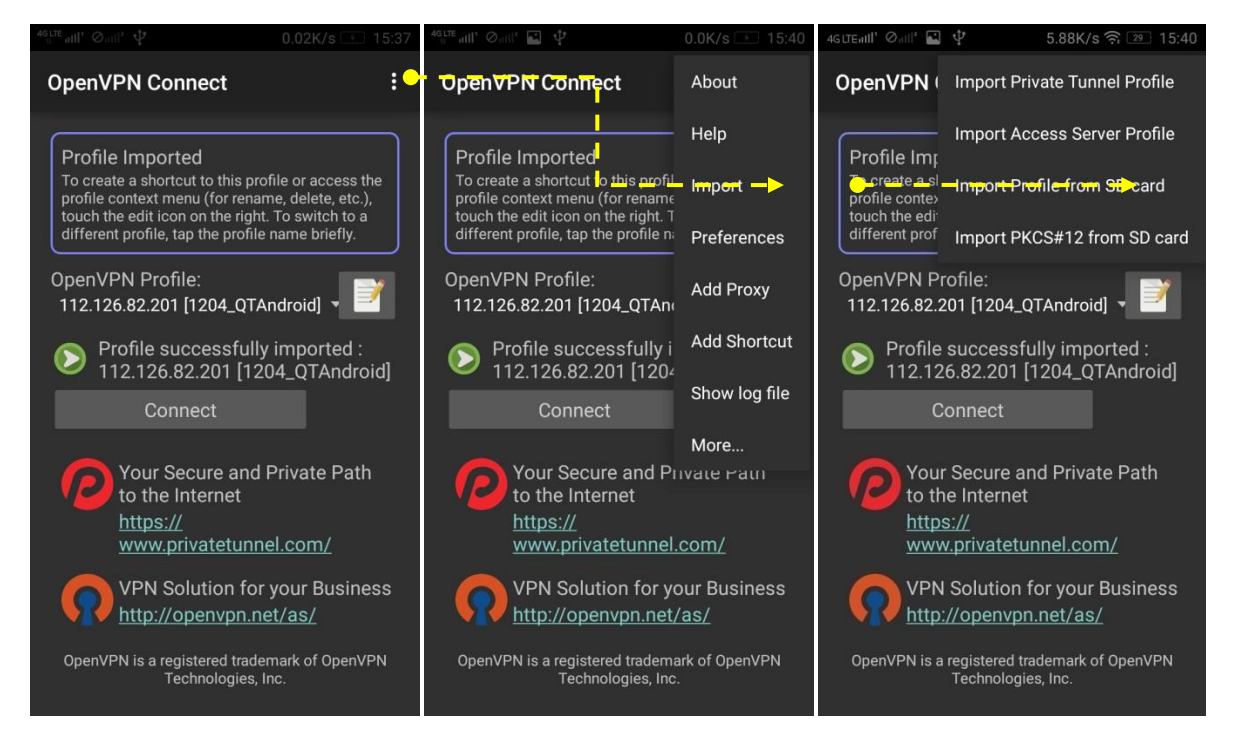

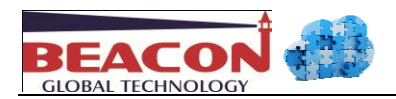

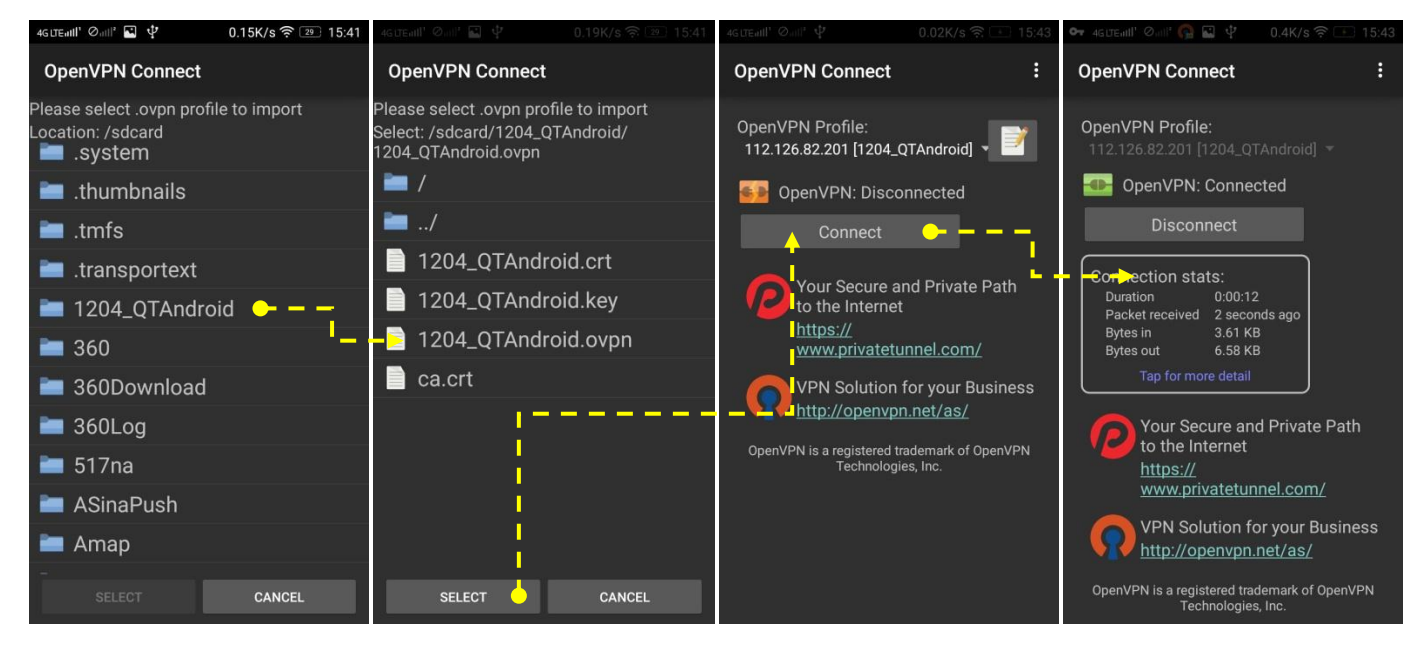

# 可以看到手机和电脑同时连接到云平台中。手机的浏览器或者使用 Ping 的软件就可以访问到所连接的 PLC。

| My D | evice Add Device | Certificate File | es Connections     | My Account     |            |                          |
|------|------------------|------------------|--------------------|----------------|------------|--------------------------|
|      |                  | _                |                    |                |            |                          |
| #    | Device Name      | Туре             | IP                 | Bytes Received | Bytes Sent | Online Since             |
| 1    | QTPC             | PC               | 1.202.57.136:55906 | 1,011,929      | 8,666,733  | Fri Mar 11 15:45:39 2016 |
| 2    | QTAndroid        | PC               | 1.202.57.136:40648 | 474,097        | 145,466    | Fri Mar 11 15:43:21 2016 |

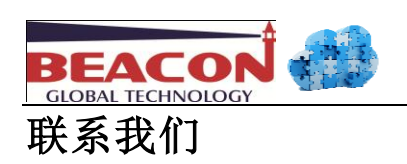

如果在使用过程中有更多的问题,可以通过以下方式联系我们获得支持。

| 客户服务热线<br>(中国大陆) | 4008-710-598                    |
|------------------|---------------------------------|
| 技术支持             | <pre>support@beacongt.com</pre> |
| 亚太区销售            | asia@beacongt.com               |
| 北美区销售            | usa@beacongt.com                |
| 微信公众平台           |                                 |
| 网址               | http://www.beaconglobaltech.com |